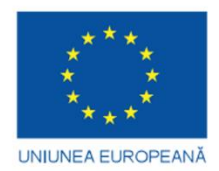

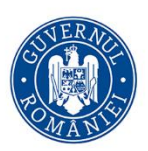

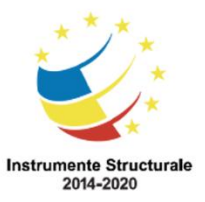

## FONDUL SOCIAL EUROPEAN

Programul Operațional Capital Uman Axa prioritară 6: Educație și competențe

**Obiectivul specific 6.13**: Creșterea numărului absolvenților de învățământ terțiar universitar și non universitar care își găsesc un loc de muncă urmare a accesului la activități de învățare la un potențial loc de muncă / cercetare/ inovare, cu accent pe sectoarele economice cu potențial competitiv identificate conform SNC și domeniile de specializare inteligentă conform SNCDI.

Titlul proiectului:" *Parteneriat sustenabil pentru practica studenților (Future Stars)*" Cod proiect: POCU/626/6/13/131645

# Tutorial platformă pentru practica de specialitate la nivelul FEAM în cadrul proiectului FUTURE STARS, cod proiect POCU/626/6/13/131645

https://comunitateadepractica.ase.ro/

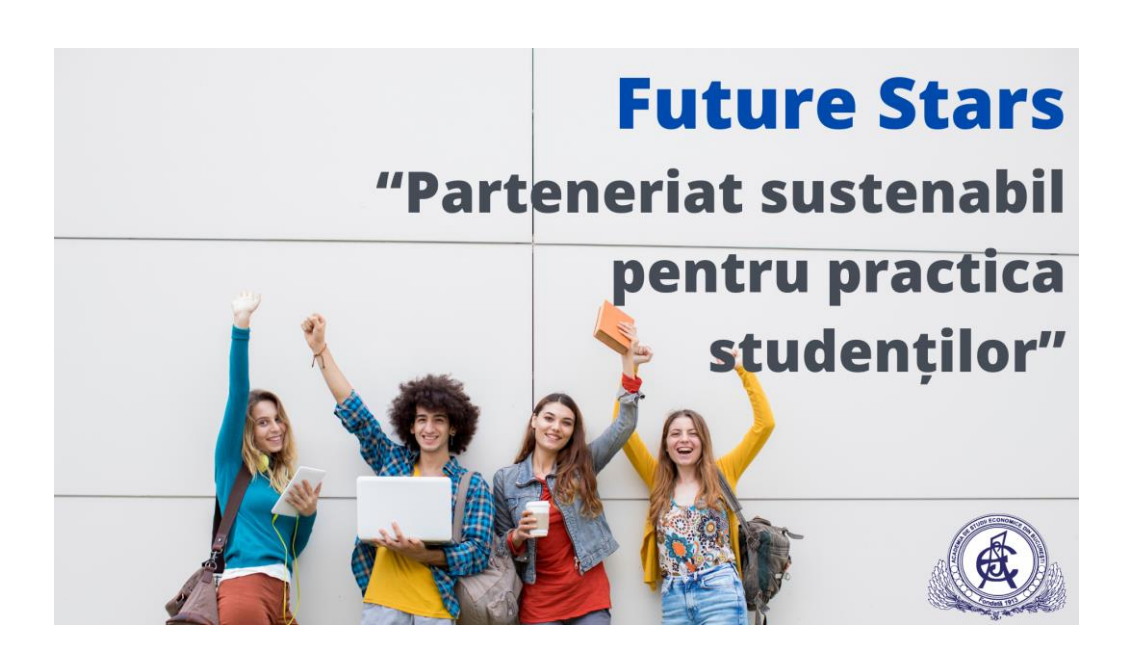

# **CUPRINS**

| 1. DESCRIEREA PROIECTULUI "FUTURE STARS"                  | . 2 |
|-----------------------------------------------------------|-----|
| 2. TUTORIAL PENTRU ÎNSCRIEREA ÎN PROIECTUL "FUTURE STARS" | . 3 |

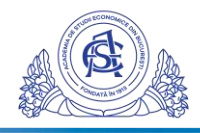

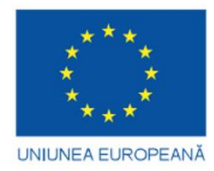

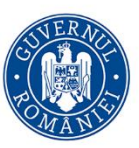

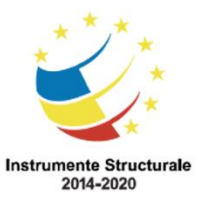

### 1. DESCRIEREA PROIECTULUI "FUTURE STARS"

Proiectul POCU/626/6/13/131645 "Parteneriat sustenabil pentru practica studenților (FUTURE STARS)" are ca obiectiv general facilitarea tranziției de la educație la piața forței de muncă pentru 321 de studenți din domeniul științelor economice, înmatriculați în anul 1 sau 2 la ciclul de studii universitare de licență și masterat, aflate în desfășurare la Facultatea de Marketing (MK), Facultatea de Administrație și Management Public (FAMP), Facultatea de Economie Teoretică și Aplicată (FAETA) și Facultatea de Economie Agroalimentară și a Mediului (FFEAM) din cadrul Academiei de Studii Economice din București, prin consolidarea parteneriatelor instituționale sustenabile între universitate și potențialii angajatori (partenerii de practică) din mediul privat. Proiectul "FUTURE STARS" se derulează pe o perioadă de 24 de luni, în intervalul 22.09.2020-21.09.2022.

**Oportunitățile oferite prin proiect:** 

- ✓ identificarea de locuri de practică din mediul privat relevante pregătirii profesionale şi educaționale a dvs.;
- ✓ utilizarea **platformei de practică online** dezvoltată în proiect (pentru ETA aceasta este <u>https://comunitateadepractica.ase.ro/</u>)
- ✓ beneficierea de un pachet integrat de **consiliere profesională și mentorat în carieră**;
- posibilitatea participării la o serie de activități utile pentru dezvoltarea profesională a dvs., cum ar fi: consiliere, vizite în companii, workshop-uri etc.;
- ✓ utilizarea tuturor materialelor puse la dispoziție de către membrii proiectului pentru a facilita tranziția studenților de la mediul educațional la piața muncii;
- ✓ sprijin pe toată durata stagiului de practică din partea unui expert al proiectului Future Stars;
- posibilitatea identificării și obținerii unui loc de muncă într-unul dintre sectoarele prioritare la nivel național conform SNC și SNCDI;
- ✓ 50 de premii în valoare de 1000 de lei fiecare la nivelul proiectului, oferite studenților conform criteriilor stabilite în metodologia de premiere.

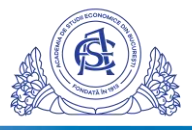

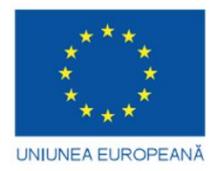

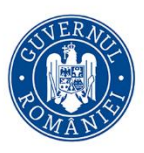

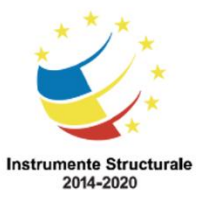

## 2. TUTORIAL PENTRU ÎNSCRIEREA ÎN PROIECTUL "FUTURE STARS"

Pentru înscrierea în proiectul FUTURE STARS, prin intermediul căruia vă sprijinim pentru realizarea practicii de specialitate, trebuie să parcurgeți următorii pașii de mai jos.

S-a folosit un oval verde pentru a indica concret în imagini câmpurile necesare a fi completate la fiecare pas.

Pas 1. Accesați platforma https://comunitateadepractica.ase.ro/

### Pas 2. Completarea convenției de practică

- Se completează doar dacă știți deja la ce partener de practică sunteți repartizați. În caz contrar, o veți completa după ce aflați și, acum, treceți direct la pasul 3.

### 2.1. Conectarea la platformă cu e-mailul instituțional:

Introduceți e-mailul dvs. de tipul <u>user@stud.ase.ro</u> (unde *user* reprezintă numele dvs. complet și numărul repartizat la începutul primului an de facultate), conform imaginii de mai jos:

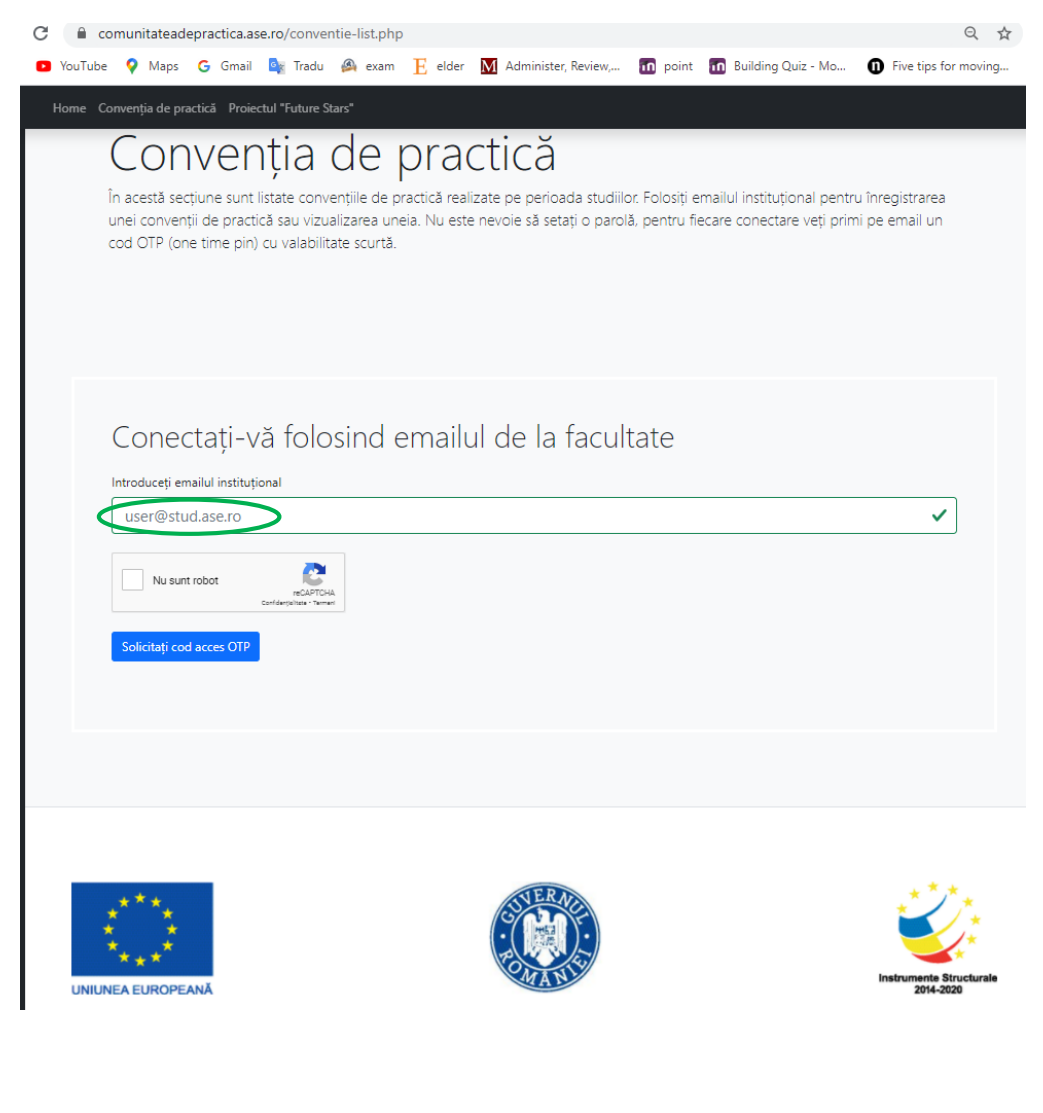

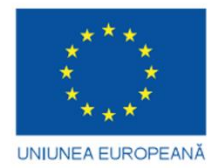

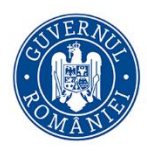

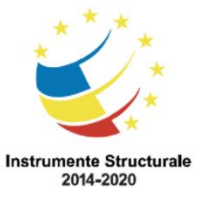

După completarea e-mailului, veți bifa căsuța "Nu sunt robot" și va apărea o bifă verde, ca în imaginea:

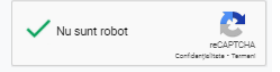

Există posibilitatea să vi se solicite și altă formă de securitate în care va trebui să selectați doar imaginile solicitate în text. Parcurgeți și partea aceasta.

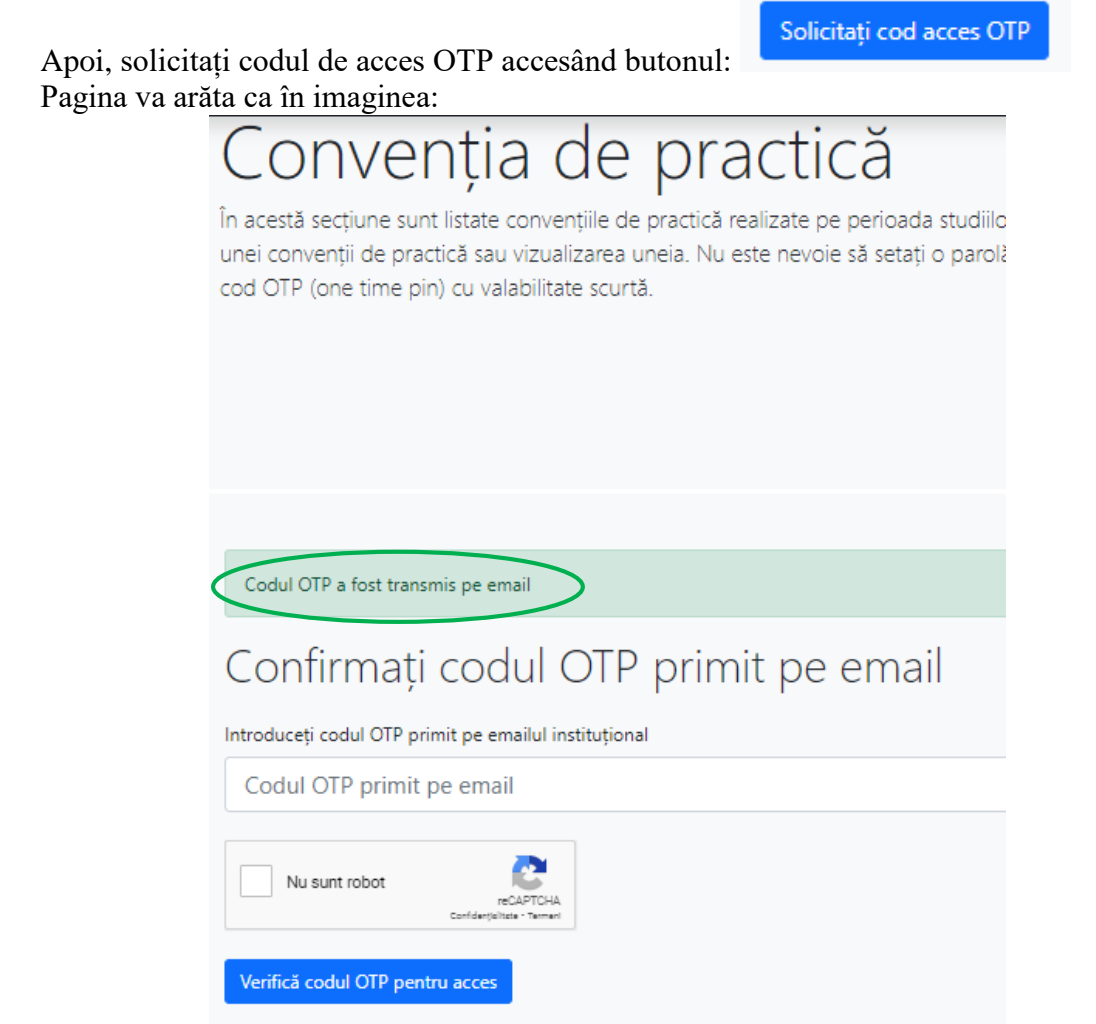

Lăsați fereastra browser-ului în care lucrați (Chrome/Modzilla) deschisă și accesați întro nouă fereastră/tab e-mailul dvs. instituțional, unde veți primi un email cu codul OTP unic de conectare, ca în exemplul de mai jos:

Cod de acces OTP pentru conventia de practica 🛽

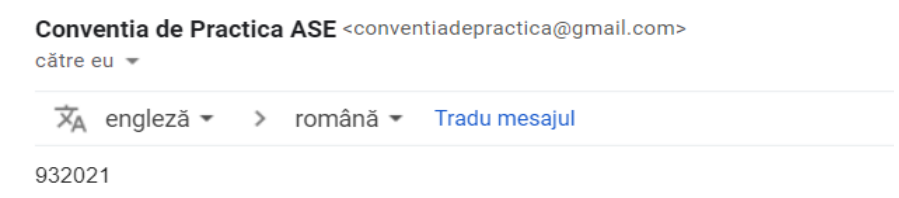

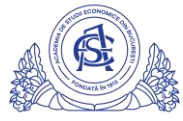

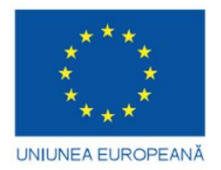

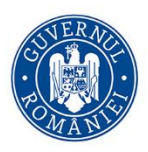

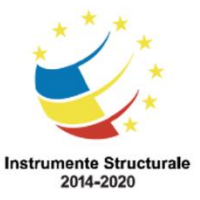

Copiați codul de acces primit pe email, introduceți-l în fereastra în care aveți deschisă platforma, bifați din nou butonul *Nu sunt robot*, care, odată selectat, va avea o bifă verde și apăsați pe butonul *Verifică codul OTP pentru acces*:

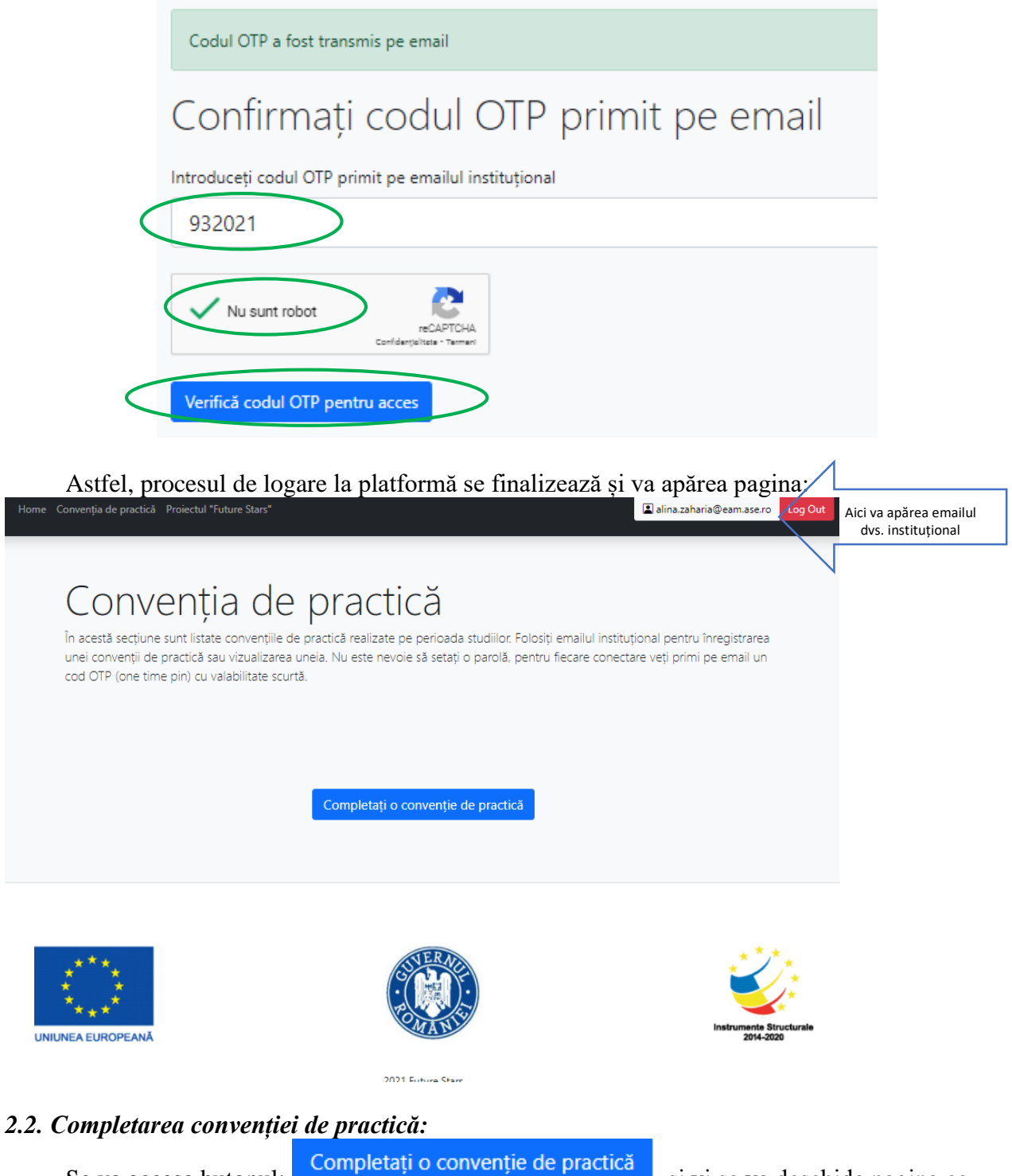

Se va accesa butonul: și vi se va deschide pagina ce trebuie completată pentru a înregistra convenția dvs. de practică.

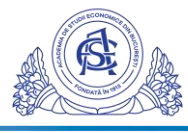

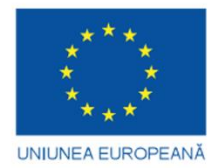

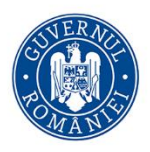

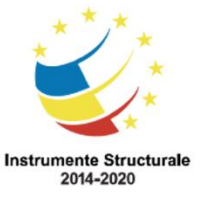

În primă fază, va trebui să verificați datele dvs. de identificare și de contact. Ele sunt preluate automat din baza de date ASE. În cazul în care datele nu mai sunt de actualitate, vă rugăm să le modificați conform realității. De asemenea, puteți schimba e-mailul și telefonul, cu date de contact pe care le folosiți mai des.

Atenție! Datele din tutorial sunt fictive, nu încercați să ne contactați la cele din imagini!

| Convenția de practică Proiectul "Future Sta       | ırs"           |                       | alina.zaharia@eam.ase.ro |
|---------------------------------------------------|----------------|-----------------------|--------------------------|
| Completează                                       | ă con\         | /enția d              | de practică              |
| I                                                 |                | /                     | I                        |
|                                                   |                |                       |                          |
| Date de identificare                              |                |                       |                          |
| CNP                                               |                |                       |                          |
| 1234567890183                                     |                |                       |                          |
| Nume                                              |                | Prenume               |                          |
| ZAHARIA                                           |                | ALINA                 |                          |
| Data nașterii                                     | Locul nașterii |                       | Cetățenie                |
| 2000-07-25                                        | SECTORUL 6     |                       | Română                   |
| Opțional, pentru studenții străini                |                |                       |                          |
| Pasaport (dacă e cazul)                           |                | Permis de sedere (dac | ă e cazul)               |
|                                                   |                |                       | ,                        |
|                                                   |                |                       |                          |
| Date de contact                                   |                |                       |                          |
| Email de contact (poate fi diferit de emailul ins | stitutional    | Telefon de contact    |                          |
| precompletat)                                     |                | 0773734522            |                          |
|                                                   |                |                       |                          |

În a doua etapă, trebuie să adăugați sau să modificați (dacă este cazul) domiciliul și adresa unde veți locui pe perioada stagiului de practică.

Dacă cele două adrese coincid, atunci bifați butonul conform imaginii de mai jos și el va deveni albastru:

# Domiciliul și adresa pe perioada stagiului de practică Adresa de domiciliu Localitatea de domiciliu Județul de domiciliu Str. Principală, nr.1, bl.1, sc.1, ap.1 Craiova Dolj Opmiciliul este si adresa pe durata stagiului de practică Localitatea pe durata stagiului de practică Adresa pe durata stagiului de practică Localitatea pe durata stagiului de practică Indețul pe durata stagiului de practică Localitatea pe durata stagiului de practică Indețul pe durata stagiului de practică Indețul pe durata stagiului de practică Indețul pe durata stagiului de practică Indețul pe durata stagiului de practică

Dacă cele două adrese sunt diferite, atunci nu bifați butonul menționat anterior și veți completa câmpurile de sub buton:

Domiciliul este si adresa pe durata stagiului de practică

| Adresa pe durata stagiului de practică | Localitatea pe durata stagiului de practică | Județul pe durata stagiului de practică |
|----------------------------------------|---------------------------------------------|-----------------------------------------|
| strada, bloc, ap                       | localitatecurenta                           | alege judetul                           |

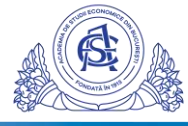

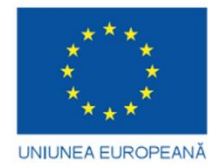

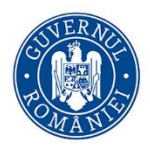

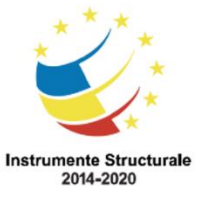

În a treia fază, trebuie să verificați corectitudinea informațiilor din secțiunea următoare:

### **ATENTIE!**

In acest exemplu sunt print-screen-uri din conventia unui student de la ETA, va rugam sa faceti abstractie de acest lucru, informatiile se actualizeaza in functie de adresa de email introdusa. Pentru studentii Facultatii de Economie Teoretica si Aplicata, va aparea denumirea facultatii lor. Va rugam sa urmariti ca aceste date sunt corecte!

| Datele studentului la facultatea ECONOMIE AGROALIMENTARĂ ȘI A MEDIULUI |                  |                     |                                       |  |  |
|------------------------------------------------------------------------|------------------|---------------------|---------------------------------------|--|--|
| Confirmă specializarea                                                 | Tip ciclu studii | Forma de învățământ | Limba de studiu                       |  |  |
| Economie agroalimentară și a mediu                                     | LICENŢĂ          | CU FRECVENŢĂ        | Română                                |  |  |
| Anul universitar                                                       | Anul de studiu   | Seria               | Grupa (trebuie să conțină doar cifre) |  |  |
| 2020-2021                                                              | 2                | В                   | 1322                                  |  |  |
| ÷                                                                      |                  |                     |                                       |  |  |

În a patra etapă, se vor completa strict cu următoarele detalii despre stagiul de practică:

| Jata început stagiu                                                      | Data sfârșit stag |
|--------------------------------------------------------------------------|-------------------|
| 2021-04-07                                                               | 2021-06-04        |
| electează tipul practicii și apoi contextul                              |                   |
| e efectuează în cadrul unui proiect finantat prin Fondul Social European |                   |

În final, se vor completa informațiile privind partenerul de practică și se salvează convenția:

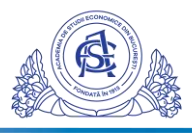

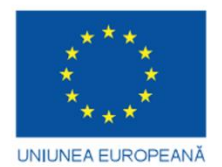

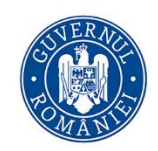

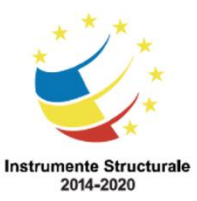

| Parteneru | l de | pra | ctio | à |
|-----------|------|-----|------|---|
|-----------|------|-----|------|---|

| or ar companier                    | Denu                           | mirea companiei          |              |                              |             |
|------------------------------------|--------------------------------|--------------------------|--------------|------------------------------|-------------|
| doar codul numeric                 |                                |                          |              |                              |             |
| ediul social și locul c            | de practică                    |                          |              |                              |             |
| Adresa sediului social             |                                | Localitatea sediului so  | cial         | Județul sediului s           | ocial       |
| strada nr                          |                                | localitatepartener       |              | alege judetul                |             |
| Sediul social est                  | e si adresa activității de p   | ractică                  |              |                              |             |
| Adresa stagiului de pra            | actică                         | Localitatea stagiului de | e practică   | Județul stagiului d          | de practică |
| strada nr                          |                                | localitate practica      |              | alege judetul                |             |
| Apelativ<br>DI.                    | Numele și prenume              | le reprezentantului      |              | Funcția reprezent<br>funcție | antului     |
| DI.                                | nume prenume                   |                          |              | funcție                      |             |
| mail companie                      |                                |                          | Telefon comp | nie                          |             |
| Email companie                     |                                |                          | Telefon com  | banie                        |             |
| Tutorele din partea co<br>Apelativ | ompaniei<br>Prenumele tutorelu | i                        |              | Numele tutorelui             |             |
| DI.                                | prenume                        |                          |              | nume                         |             |
| uncție tutore                      |                                |                          | Email tutore |                              |             |
| Funcție tutore                     |                                |                          | Email tutore |                              |             |
| alafan tutara                      |                                |                          | Fax tutore   |                              |             |
| elefon tutore                      |                                |                          | Fax tutore   |                              |             |

Atenție! Dacă sediul social coincide cu adresa unde vă desfășurați efectiv practica (de

exemplu, este un punct de lucru), atunci veți bifa butonul Sediul social este si adresa activității de practică astfel încât să se coloreze albastru. Altfel, dacă sunt diferite, completați și adresa unde vă desfășurați practica (de exemplu, punctul de lucru).

De asemenea, reprezentantul oficial al companiei este administratorul acesteia, în timp ce tutorele este angajatul companiei, care se ocupă de dvs. pe întreaga perioadă de practică (vă atribuie sarcini, vă monitorizează, vă evaluează etc.). Există posibilitatea ca aceste 2 persoane să fie diferite sau să fie aceeași persoană.

Nu vă delogați de pe platformă și treceți la pasul următor.

## Pas 3. Completarea cererii de înscriere în proiect 3.1. Aplicarea la înscrierea în proiect

Se va accesa meniul *Proiectul Future Stars* și, apoi, veți apăsa butonul *Completați o cerere de înscriere în proiectul Future Stars* și va apărea pagina *Aplicați la proiectul Future Stars*:

| Home Convenția de practică Proiectul "Future Stars" Completați o cerere de în | nscriere în proiectul Future Stars |
|-------------------------------------------------------------------------------|------------------------------------|
|-------------------------------------------------------------------------------|------------------------------------|

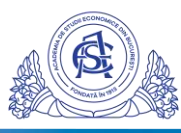

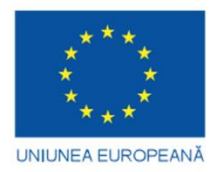

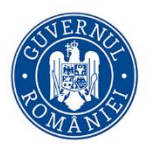

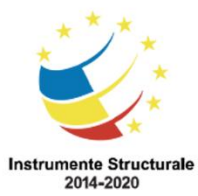

| A                                                                                                    |                                                                                                    |                                                                                |                                                                                                    |                                                       | Charles                                                                                       |                                                                                                    |
|----------------------------------------------------------------------------------------------------|----------------------------------------------------------------------------------------------------|--------------------------------------------------------------------------------|----------------------------------------------------------------------------------------------------|-------------------------------------------------------|-----------------------------------------------------------------------------------------------|----------------------------------------------------------------------------------------------------|
| Чріі                                                                                                    | cați la                                                                                                    | prole                                                                          | ectul Fi                                                                                                    | iture                                                 | e Stars                                                                                       |                                                                                                    |
|                                                                                                    |                                                                                                    | ·                                                                              |                                                                                                    |                                                       |                                                                                               |                                                                                                    |
|                                                                                                    |                                                                                                    |                                                                                |                                                                                                    |                                                       |                                                                                               |                                                                                                    |
|                                                                                                    |                                                                                                    |                                                                                |                                                                                                    |                                                       |                                                                                               |                                                                                                    |
| Date de                                                                                                    | identificare                                                                                                    |                                                                                |                                                                                                    |                                                       |                                                                                               |                                                                                                    |
|                                                                                                    |                                                                                                    |                                                                                |                                                                                                    |                                                       |                                                                                               |                                                                                                    |
| 1234567890                                                                                                    | 0183                                                                                                    |                                                                                |                                                                                                    |                                                       |                                                                                               |                                                                                                    |
| Nume                                                                                                    |                                                                                                    |                                                                                |                                                                                                    | Prenume                                               |                                                                                               |                                                                                                    |
| ZAHARIA                                                                                                    |                                                                                                    |                                                                                |                                                                                                    | ALINA                                                 |                                                                                               |                                                                                                    |
| Nume anterio                                                                                                    | or .                                                                                                    |                                                                                |                                                                                                    | Data nașter                                           | rii                                                                                           |                                                                                                    |
| Nume anter                                                                                                    | rior                                                                                                    |                                                                                |                                                                                                    | 2000-07-25                                            | 5                                                                                             |                                                                                                    |
| iex                                                                                                    |                                                                                                    |                                                                                |                                                                                                    | Starea civil                                          | ă                                                                                             |                                                                                                    |
| Feminin                                                                                                    |                                                                                                    |                                                                                |                                                                                                    | NECASAT                                               | DRIT                                                                                          |                                                                                                    |
| Actul de iden                                                                                                    | titate                                                                                                    |                                                                                |                                                                                                    |                                                       |                                                                                               |                                                                                                    |
| Serie CI                                                                                                    | Numär Cl                                                                                                    |                                                                                | Emis la data                                                                                                    |                                                       | Emitent CI                                                                                    |                                                                                                    |
|                                                                                                    |                                                                                                    |                                                                                |                                                                                                    |                                                       |                                                                                               |                                                                                                    |
| RK<br>Date de                                                                                                    | 185021                                                                                                    |                                                                                | 2018-08-20                                                                                                    |                                                       | SPCLEP Craiova                                                                                |                                                                                                    |
| RK<br>Date de<br>Email de con                                                                                                    | 185021<br>contact<br>tact (poste fi diferit de                                                                                                    | e emailul institu                                                              | 2018-08-20                                                                                                    | Telefon de                                            | SPCLEP Craiova                                                                                |                                                                                                    |
| RK<br>Date de<br>Email de con<br>alina.zaharis                                                                                                    | 185021<br>contact<br>tact (poate fi diferit de<br>a@eam.ase.ro                                                                                                    | e emailul institu                                                              | 2018-08-20                                                                                                    | Telefon de<br>07737345                                | SPCLEP Craiova                                                                                |                                                                                                    |
| RK<br>Date de<br>Email de con<br>alina.zaharii                                                                                                    | 185021<br>contact<br>tact (poate fi diferit de<br>a@eam.ase.ro                                                                                                    | e emailul institu                                                              | 2018-08-20                                                                                                    | Telefon de<br>07737345                                | SPCLEP Craiova                                                                                |                                                                                                    |
| RK<br>Date de<br>Email de con<br>alina.zaharia                                                                                                    | 185021<br>contact<br>tact (poate fi diferit de<br>a@eam.ase.ro<br>ul și adresa de r                                                                                                    | e emailul institu<br>reședință                                                 | 2018-08-20                                                                                                    | Telefon de<br>07737345                                | SPCLEP Craiova                                                                                |                                                                                                    |
| RK<br>Date de<br>alina.zahari<br>Domicili                                                                                                    | 185021<br>contact<br>tact (poate fi diferit de<br>a@eam.ase.ro<br>ul și adresa de r<br>ă                                                                                                    | e emailul institu<br>reședință                                                 | 2018-08-20                                                                                                    | Telefon de<br>07737345                                | SPCLEP Craiova                                                                                |                                                                                                    |
| RK<br>Date de<br>Email de con<br>alina.zaharis<br>Domicilio<br>Tipul de zoni<br>URBAN                                                                                                    | 185021<br>contact<br>tact (poate fi diferit de<br>a@eam.ase.ro<br>ul și adresa de r<br>ă                                                                                                    | e emailul institu<br>reședință                                                 | 2016-08-20                                                                                                    | Telefon de<br>07737345                                | SPCLEP Craiova                                                                                |                                                                                                    |
| RK<br>Date de<br>Email de con<br>alina.zahari<br>Domicili<br>Fipul de zoni<br>URBAN<br>dresa de do                                                                                                    | 185021<br>contact<br>tact (poste fi diferit de<br>a@eam.ase.ro<br>ul și adresa de r<br>s<br>miciliu                                                                                                    | e emailul institu<br>eședință                                                  | 2018-08-20<br>tional precompletat)<br>Localitates de domicíliu                                                                                      | Telefon de<br>07737345                                | sPCLEP Craiova                                                                                | Județul de domiciliu                                                                                                    |
| RK<br>Date de<br>Email de con<br>alina zaharit<br>Domicili<br>Fipul de zon:<br>URBAN<br>dresa de do<br>Str. Principal                                                                                             | 185021<br>contact<br>tact (poate fi diferit de<br>a@eam.ase.ro<br>ul și adresa de r<br>ă<br>miciliu<br>ia, nr.1, bl.1, sc.1, ap.1, e                                                                                                    | e emailul institu<br>reședință<br>t.1                                          | 2018-08-20<br>tional precompletat)<br>Localitates de domiciliu<br>Craiova                                                                           | <b>Telefon de</b><br>07737345                         | SPCLEP Craiova contact 22 Cod poştal 101011                                                   | Județul de domiciliu<br>Doğ                                                                                                    |
| RK<br>Date de<br>Email de con<br>alina zahari<br>Domicili<br>Tipul de zoni<br>URBAN<br>dresa de do<br>Str. Principal                                                                                              | 185021<br>contact<br>tact (poate fi diferit de<br>a@eam.ase.ro<br>ul și adresa de r<br>ă<br>miciliu<br>ia. re.1, bl.1, sc.1, ap.1, e                                                                                                    | e emailul institu<br>reședință<br>t.1                                          | 2018-08-20<br>tional precompletat)<br>Localitates de domiciliu<br>Craiova                                                                           | <b>Telefon de</b><br>07737345                         | SPCLEP Craiova contact 22 Cod postal 101011                                                   | Județul de domiciliu<br>Doğ<br>Sunt vibbile doar județele eligibile.                                                                                      |
| RK<br>Date de<br>Email de con<br>alina.zahari<br>Domicili<br>Tipul de zoni<br>URBAN<br>URBAN<br>Meresa de do<br>Str. Principal                                                                                    | 185021<br>contact<br>tact (poate fi diferit de<br>a@eam.ae.ro<br>ul și adresa de r<br>a<br>miciliu<br>la, er.1, bl.1, sc.1, ap.1, e                                                                                                    | e emailul institu<br>eședință<br>4.1                                           | 2018-08-20<br>tional precompletat)<br>Localitates de domiciliu<br>Craiova                                                                           | Telefon de<br>07737345                                | SPCLEP Craiova contact 22 Cod postal 101011                                                   | Județul de domiciliu<br>Dolj<br>Sunt vizibile dosr județele eligibile.                                                                                    |
| RK<br>Date de<br>Email de con<br>alina zahari<br>Domicili<br>Tipul de zoni<br>URBAN<br>URBAN<br>Maresa de do<br>Str. Principal                                                                                    | 185021<br>contact<br>tact (poate fi diferit de<br>@eam.ase.ro<br>ul și adresa de r<br>a<br>miciliu<br>ia, nr.1, bl.1, sc.1, ap.1, e<br>fiul este si adresa de reși<br>ședință                                                                         | e emailul institu<br>eședință<br>t.1<br>edință                                 | 2018-08-20<br>tional precompletat)<br>Localitatea de domiciliu<br>Craiova                                                                           | <b>Telefon de</b><br>07737345                         | SPCLEP Craiova contact 22 Cod poștal 101011 Cod poștal reședință                              | Județul de domiciliu<br>Doğ<br>Sunt vizibile dour judetale eligibile.<br>Județul de reședință                                                             |
| RK Date de Email de con alina zaharia Domicili Fipul de zoni URBAN Urresa de do Str. Principal Domicil Adresa de re strada, bloc                                                                                  | 185021<br>contact<br>tact (poste fi diferit de<br>a@eam.ase.ro<br>ul și adresa de r<br>miciliu<br>la, rr.1, bl.1, sc.1, ap.1, e<br>liul este si adresa de reș<br>ședință<br>.ap                                                                       | e emailul institu<br>eședință<br>t.1<br>edință                                 | 2018-08-20 tional precompletat) Localitates de domiciliu Craiova Localitates de reședință Localitatecurenta                                         | <b>Telefon de</b><br>07737345                         | SPCLEP Craiova contact 22 Cod poștal 101011 Cod poștal reședință                              | Județul de domiciliu<br>Doğ<br>Surr vizibile doar județele eligibile.<br>Județul de reședință<br>alege județul                                            |
| RK<br>Date de<br>Email de con<br>alina.zaharis<br>Domicili<br>Tipul de zons<br>URBAN<br>URBAN<br>Maresa de do<br>Str. Principal<br>Omicili<br>Adresa de re<br>strada, bloc                                        | 185021<br>contact<br>tast (poste fi diferit de<br>a@eam.ass.ro<br>ul și adresa de re<br>s<br>miciliu<br>la, nr.1, bl.1, sc.1, ap.1, e<br>liul este si adresa de rep<br>spedință<br>ap                                                                 | e emailul institu<br>eşedinţă<br>e.1                                           | 2018-08-20<br>ttional precompletat)<br>Localitatea de domiciliu<br>Craiova<br>Localitatea de reședință<br>Localitatecurenta                         | Telefon de<br>07737345                                | SPCLEP Craiova contact 22 Cod poștal 101011 Cod poștal reședință                              | Județul de domiciliu<br>Doğ<br>Sunt vizibile doar judetele eligibile.<br>Județul de reședință<br>alege judetul<br>Sunt vizibile doar judetele eligibile.  |
| RK<br>Date de<br>Email de con<br>alina zahari<br>Domicilii<br>Tipul de zoni<br>URBAN<br>Adresa de do<br>Str. Principal<br>@ Domidi<br>Adresa de re<br>strada, bloc                                                | 185021<br>contact<br>tast (poste fi diferit de<br>a@eam.ass.ro<br>ul și adresa de re<br>miciliu<br>ia, nc1, bi.1, sc.1, ap.1, e<br>fiul este si adresa de reșe<br>sedință<br>ap                                                                       | e emailul institu<br>eşedinţă<br>t.1<br>edință                                 | 2018-08-20 ttional precompletat) Localitates de domiciliu Craiova Localitates de reședință localitates une reședință                                | Telefon de<br>07737345                                | SPCLEP Craiova                                                                                | Județul de domiciliu<br>Dolj<br>Sunt vizibile doar judetele eligibile.<br>Județul de reședință<br>alege judetul<br>Sunt vizibile doar judetele eligibile. |
| RK<br>Date de<br>Email de con<br>alina zaharis<br>Domicili<br>Tipul de zoni<br>URBAN<br>Adresa de de<br>Str. Principal<br>Adresa de re<br>strada, bloc<br>Datele si                                               | 185021<br>contact<br>tact (poste fi diferit de<br>a@eam.as.ro<br>ul și adresa de r<br>s<br>miciliu<br>la, nr.1, bl.1, sc.1, ap.1, e<br>jedință<br>                                                                                                    | e emailul institu<br>reședință<br>edință<br>cultatea EC                        | 2018-08-20 ttional precompletat) Localitates de domiciliu Craiova Localitates de resedintă localitates unerta ONOMIE AGROAL                         | Telefon de<br>07737345                                | Cod postal Cod postal Cod postal Cod postal Cod postal S Cod postal resedință X S I A MEDIULU | Județul de domiciliu<br>Doij<br>Sunt vizibile doar județale eligibile.<br>Județul de reședință<br>alege județul<br>Sunt vizibile doar județale eligibile. |
| RK<br>Date de<br>Email de con<br>alina zaharis<br>Domicilii<br>Tipul de zoni<br>URBAN<br>URBAN<br>URBAN<br>URBAN<br>Conricipal<br>Adresa de re<br>strada, bloc<br>Datele si<br>Confirmă spec                      | 185021<br>contact<br>tact (poate fi diferit de<br>a@eam.ase.ro<br>ul și adresa de r<br>a<br>miciliu<br>liul este si adresa de reșe<br>ședință<br>.ap<br>tudentului la face<br>cializarea                                                              | e emailul institu<br>eședință<br>edință<br>cultatea EC<br>Tip cidu sta         | 2018-08-20<br>tional precompletat)<br>Localitates de domiciliu<br>Craiova<br>Localitates de resedintă<br>localitatesurenta<br>ONOMIE AGROAL<br>sdii | Telefon de<br>07737345                                | SPCLEP Craiova contact 22 Cod poștal 101011 Cod poștal reședință Ă ȘI A MEDIULU diu (numeric) | Județul de domiciliu<br>Dolj<br>Surr vizibile doar județele eligibile.<br>Județul de reședință<br>alego județul<br>Surt vizibile doar județele eligibile. |
| RK<br>Date de<br>Email de con<br>alina.zaharik<br>Domicilii<br>Tipul de zoni<br>URBAN<br>Vdresa de do<br>Str. Principal<br>Conmicilia<br>Adresa de re<br>strada, bloc<br>Datele st<br>Confirmă spe<br>Economie aj | 185021<br>contact<br>tast (poate fi differit de<br>a@eam.ase.ro<br>ul și adresa de r<br>a<br>miciliu<br>ia, nr.1, bl.1, sc.1, ap.1, e<br>fiul este si adresa de reșu<br>ședință<br>. ap<br>tudentului la fac<br>cializarea<br>grasimentară și a media | e emailul institu<br>eședință<br>et.1<br>cultatea EC<br>Tip cidu st.<br>UCENȚĂ | 2018-08-20 tional precompletat) Localitates de domiciliu Craiova Localitates de resedintă localitatecurenta ONOMIE AGROAL udii                      | Telefon de<br>07737345<br>IMENTAR<br>Anul de stu<br>2 | SPCLEP Craiova contact 22 Cod poștal 101011 Cod poștal reședință Ă ȘI A MEDIULL diu (numeric) | Județul de domiciliu<br>Doți<br>Sunt vichile dour judetele eligibile.<br>Județul de reședință<br>alege judetul<br>Sunt vichile dour judetele eligibile.   |

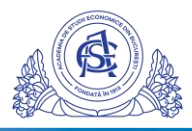

| * * *<br>* *<br>* *<br>UNIUNEA EUROPEANĂ | REAL PROPERTY OF THE PROPERTY OF THE PROPERTY | Instrumente Structurale<br>2014-2020 |
|------------------------------------------|----------------------------------------------------------------------------------------------------|--------------------------------------|
|                                          | Bifați categoriile în care va înscrieți din variantele de mai jos: (una sau mai multe)                                                                                                    |                                      |
|                                          | Participanți care trăiesc în gospodării fără persoane ocupate                                                                                                    |                                      |
|                                          | Participanți care trăiesc în gospodării fără persoane ocupate cu copii aflați în întreținere                                                                                                    |                                      |
|                                          | Participanți care trăiesc în gospodării alcătuite dintr-un părinte unic cu copil aflat în întreținere                                                                                                    |                                      |
|                                          | Migranți                                                                                                    |                                      |
|                                          | Participanți de origine străină                                                                                                    |                                      |
|                                          | Minarități                                                                                                    |                                      |
|                                          | Etnie romă                                                                                                    |                                      |
|                                          | Alta minoritate decât cea de etnie romă                                                                                                    |                                      |
|                                          | Comunități marginalizate                                                                                                    |                                      |
|                                          | Participanți cu dizabilități                                                                                                    |                                      |
|                                          | Alte categorii defavorizate                                                                                                    |                                      |
|                                          | Persoane fără adăpost sau care sunt afectate de excluziunea locativă                                                                                                    |                                      |
|                                          | Niciuna din opțiunile de mai sus                                                                                                    |                                      |
|                                          | Salvează și transmite cererea                                                                                                    |                                      |

În prima etapă, verificați și, dacă este cazul, modificați datele de identificare și de contact ale dvs. În cazul în care datele nu mai sunt de actualitate, vă rugăm să le modificați conform realității. De asemenea, puteți schimba e-mailul și telefonul, cu date de contact pe care le folosiți mai des.

| Atenție! Datele din tutorial sunt fictive, | nu încercați să ne contactați la ce | ele din imagini! |
|--------------------------------------------|-------------------------------------|------------------|
| Date de identificare                       |                                     |                  |

| 123456789                 | 0183                         |                                    |              |            |
|---------------------------|------------------------------|------------------------------------|--------------|------------|
| Nume                      |                              |                                    | Prenume      |            |
| ZAHARIA                   |                              |                                    | ALINA        |            |
| Nume anterio              | or                           |                                    | Data nașter  | rii        |
| Nume ante                 | rior                         |                                    | 2000-07-25   | 5          |
| Sex                       |                              |                                    | Starea civil | ă          |
| Feminin                   |                              | NECASATORIT                        |              |            |
| Actul de ider<br>Serie Cl | Număr Cl                     | <b>Emis la data</b><br>2018-08-20  |              | Emitent CI |
|                           |                              |                                    |              |            |
| Date de                   | contact                      |                                    |              |            |
|                           |                              |                                    |              |            |
|                           | tact (poate fi diferit de en | nailul institutional precompletat) | Telefon de   | contact    |
| Email de cor              |                              |                                    |              |            |

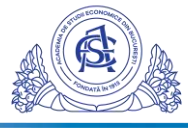

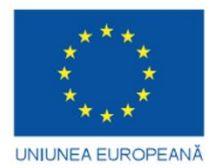

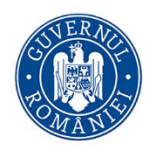

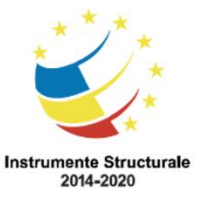

În a doua etapă, trebuie să adăugați sau să modificați (dacă este cazul) domiciliul și adresa de reședință.

| Tipul de zonă                                  |                          |                      |                                        |
|------------------------------------------------|--------------------------|----------------------|----------------------------------------|
| URBAN                                          |                          |                      |                                        |
| Adresa de domiciliu                            | Localitatea de domiciliu | Cod poștal           | Județul de domiciliu                   |
| Str. Principala, nr.1, bl.1, sc.1, ap.1,, et.1 | Craiova                  | 101011               | Dolj                                   |
|                                                |                          |                      | Sunt vizibile doar județele eligibile. |
| Domiciliul este si adresa de reşedinţă         |                          |                      |                                        |
| Adresa de reședință                            | Localitatea de reședință | Cod poștal reședință | Județul de reședință                   |
| strada, bloc, ap                               | localitatecurenta        |                      | alege judetul                          |
|                                                |                          |                      | Sunt vizibile doar judetele eligibile  |

Dacă cele două adrese coincid, atunci bifați butonul Domiciliul este si adresa de reședință și el

va deveni albastru, astfel: Oomiciliul este si adresa de reședință

Dacă cele două adrese sunt diferite, atunci nu bifați butonul menționat anterior și veți completa câmpurile de sub buton:

| Adresa de reședință | Localitatea de reședință | Cod poștal reședință | Județul de reședință<br>alege judetul  |  |
|---------------------|--------------------------|----------------------|----------------------------------------|--|
| strada, bloc, ap    | localitatecurenta        |                      |                                        |  |
|                     |                          |                      | Sunt vizibile doar județele eligibile. |  |

În a treia etapă, trebuie să verificați corectitudinea informațiilor din secțiunea *Datele* studentului la facultatea ECONOMIE TEORETICĂ ȘI APLICATA: Datele studentului la facultatea ECONOMIE AGROALIMENTARĂ ȘI A MEDIULUI

| in the specializated              | rip ciciu studii | Anul de studiu (numeric) | Grupa (numeric) |
|-----------------------------------|------------------|--------------------------|-----------------|
| conomie agroalimentară și a mediu | LICENŢĂ          | 2                        | 1322            |

#### Atenție!

Dacă parcurgeți cursurile universitare de licență, atunci selectați nivelul ultimelor studii ca Alegeți nivelul ultimelor studii terminate

fiind cele liceale

iar dacă parcurgeți cursurile universitare de masterat, atunci selectați nivelul ultimelor studii Alegeți nivelul ultimelor studii terminate:

1

Studii superioare (ISCED 6)

ca fiind cele superioare 6

În final, se vor bifa situațiile care se aplică privind apartenența la grupuri defavorizate de la secțiunea prezentată mai jos, iar, dacă nu se aplică nicio variantă, atunci bifați Niciuna din opțiunile de mai sus

butonul *Salvează și trimite cererea*.

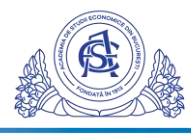

| * * *<br>* *<br>* *<br>UNIUNEA EUROPEANĂ | CONTRACTOR OF THE REAL OF THE REAL OF THE | Instrumente Structurale<br>2014-2020 |
|------------------------------------------|----------------------------------------------------------------------------------------------------|--------------------------------------|
|                                          | Bifați categoriile în care va înscrieți din variantele de mai jos: (una sau mai multe)                                                                                                    |                                      |
|                                          | Participanți care trăiesc în gospodării fără persoane ocupate                                                                                                    |                                      |
|                                          | Participanți care trăiesc în gospodării fără persoane ocupate cu copii aflați în întreținere                                                                                                    |                                      |
|                                          | Participanți care trăiesc în gospodării alcătuite dintr-un părinte unic cu copil aflat în întreținere                                                                                                    |                                      |
|                                          | Migranți                                                                                                    |                                      |
|                                          | Participanți de origine străină                                                                                                    |                                      |
|                                          | Minorități                                                                                                    |                                      |
|                                          | Etnie romă                                                                                                    |                                      |
|                                          | Alta minoritate decât cea de etnie romă                                                                                                    |                                      |
|                                          | Comunități marginalizate                                                                                                    |                                      |
|                                          | Participanți cu dizabilități                                                                                                    |                                      |
|                                          | Alte categorii defavorizate                                                                                                    |                                      |
|                                          | Persoane fără adăpost sau care sunt afectate de excluziunea locativă                                                                                                    |                                      |
|                                          | Niciuna din opțiunile de mai sus                                                                                                    |                                      |
|                                          | Salvează și transmite cererea                                                                                                    |                                      |

# Pas 4. Așteptați validarea convenției și a cererii de înscriere în proiect de către experții stagii de practică și/sau expertul platforma si GT.

După ce cadrele didactice cu care ați comunicat vor face validarea celor 2 documente, va trebui să accesați din nou platforma – comunitateadepractica.ase.ro –, să vă logați și să descărcați cele două documente tip .pdf – convenția de practică și anexele la Metodologia de selecție a grupului țintă la ETA (formularele necesare finalizării înscrierii în proiect).

# Pas 5. Semnarea și transmiterea documentelor de înscriere în proiect (convenția și anexele la Metodologia de selecție a grupului țintă la ETA (MSGT ETA))

Pentru semnarea și transmiterea documentelor necesare înscrierii în proiect, va trebui să descărcați și să printați de pe platforma <u>https://comunitateadepractica.ase.ro/</u>:

- convenția de practică meniul Home Convenția de ractică Proiectul "Future Stars", care trebuie datată cu 07.04.2021 și semnată în 2 exemplare originale, de mână, atât de dvs. cât și de partenerul de practică;
- și

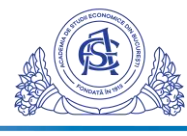

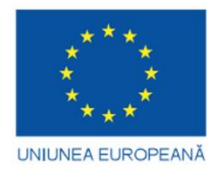

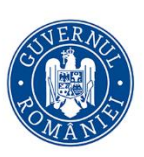

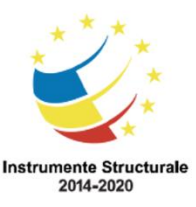

*anexele la MSGT ETA* – meniul Home Convenția de practică Proiectul "Future Stars", care trebuie datată cu data înscrierii pe platformă în momentul când ați aplicat și semnate *într-un singur exemplar original*, de mână, de către dvs..

Restul semnăturilor ce țin de reprezentanții și cadrele didactice din ASE vor fi efectuate după ce le primim fizic, în original, la facultate.

# La dosarul dvs. de înscriere trebuie să se regăsească următoarele documente, toate semnate și datate în original:

- 1. Convenția de practică în 2 exemplare originale;
- 2. Cerere de înscriere în proiect Anexa 1
- 3. Formular grup țintă Anexa 2 Anexa 8 Manualul Beneficiarului POCU
- 4. Declarație pe proprie răspundere privind evitarea dublei finanțări Anexa 3
- 5. Declarație de eligibilitate grup țintă Anexa 4
- 6. Acord pentru prelucrarea datelor cu caracter personal (GDPR) Anexa 5
- 7. Declarație de interes Anexa 6
- 8. Copie a cărții de identitate
- 9. Copie certificat de căsătorie (dacă este cazul), care să certifice schimbarea numelui
- 10. Adeverința de student, din care să reiasă că sunteți înscris în anul 1 sau 2, în anul universitar în curs, la Facultatea de Economie Teoretică și Aplicata din ASE București – adeverința va fi eliberată de facultate automat și va fi adăugată la dosar de către reprezentanții ETA.

În final, dosarul complet se va transmite la Facultatea de Economie Teoretică și Aplicata din ASE București (ETA) atât online la <u>comunitateadepractica@eaconomie.ase.ro</u>, cât și fizic sau prin poștă la adresa: Registratura ASE, pentru Facultatea de Economie Teoretică și Aplicata din București, Piata Romana nr.6, sector 1, București.

În cazul în care întâmpinați probleme de înregistrare pe platformă, vă stăm la dispoziție pentru întrebări la <u>comunitateadepractica@economie.ase.ro</u>.

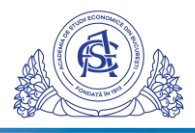